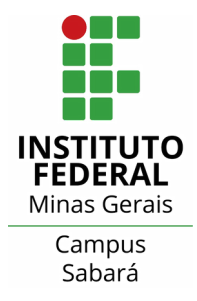

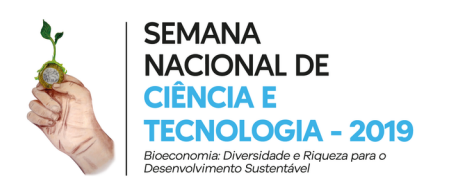

Olá querido participante da VII Semana Nacional de Ciência e Tecnologia do Instituto Federal de Educação, Ciência e Tecnologia de Minas Gerais Campus Sabará, tudo bem? Hoje iremos ajudá-lo no processo de inscrição para as nossas atividades! Peço que leia atentamente e siga todos os passos para garantir sua vaga!

1. Entre no site do nosso evento através do link: https://www.even3.com.br/snctsabara/

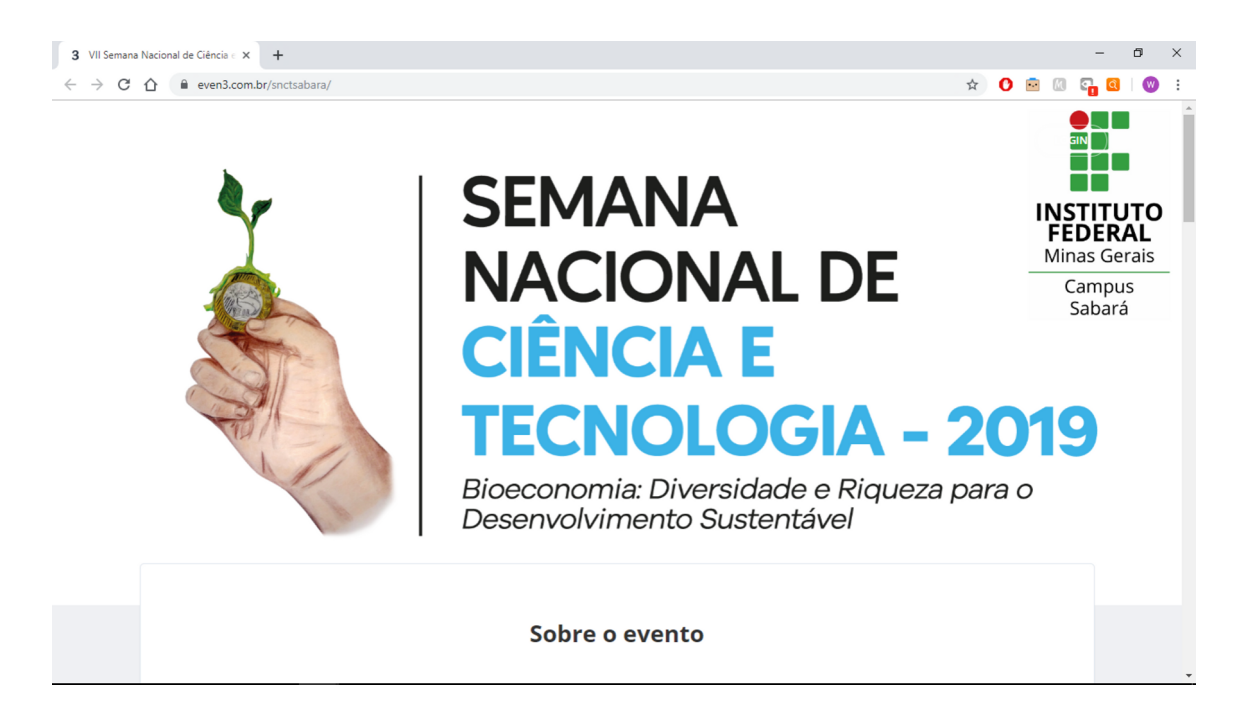

Ao abrir a nossa página, você ira visualizar a nossa página conforme a imagem acima. Nessa página você poderá ler um pouco mais sobre o nosso evento, verificar a lista de atividades ofertadas, os palestrantes do nosso evento, o mapa com a localização do nosso Campus e uma área para entrar em contato com a Comissão Organizadora caso seja necessário.

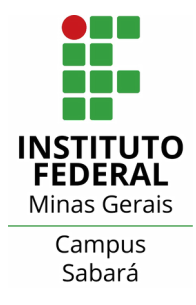

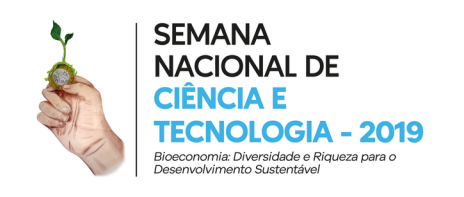

2. Na seção "Atividades" você verá a listagem das nossas atividades separadas por cada dia do evento. As atividades são listadas com o nome e respectivo horário da sua realização.

| 3 VII Semana Nacional de Ciência ∈ x +                            |  |  |  |  | - | ٥      |   | ×  |
|-------------------------------------------------------------------|--|--|--|--|---|--------|---|----|
| ← → C △ ● even3.com.br/snctsabara/                                |  |  |  |  |   | ର୍   ( | W | :  |
|                                                                   |  |  |  |  |   |        |   | ^  |
|                                                                   |  |  |  |  |   |        |   |    |
|                                                                   |  |  |  |  |   |        |   |    |
|                                                                   |  |  |  |  |   |        |   |    |
| Atividades                                                        |  |  |  |  |   |        |   |    |
|                                                                   |  |  |  |  |   |        |   | I. |
| seg, 21/10 ter, 22/10 qua, 23/10 qui, 24/10 sex, 25/10 sáb, 26/10 |  |  |  |  |   |        |   |    |
| Exposição: Uma mulher que admiro 08:00-22:00                      |  |  |  |  |   |        |   | l  |
| Balett Municipal 19:00-20:00                                      |  |  |  |  |   |        |   |    |
| Apresentação musical: Voz e violão 19:00-20:00                    |  |  |  |  |   |        |   |    |
| QUERO PARTICIPAR DAS ATIVIDADES                                   |  |  |  |  |   |        |   |    |
|                                                                   |  |  |  |  |   |        |   |    |
|                                                                   |  |  |  |  |   |        |   | -  |

3. Clicando nas atividades irá abrir uma janela onde será possível verificar mais informações sobre a atividade, como descrição (quando disponível), tipo de atividade e local de realização.

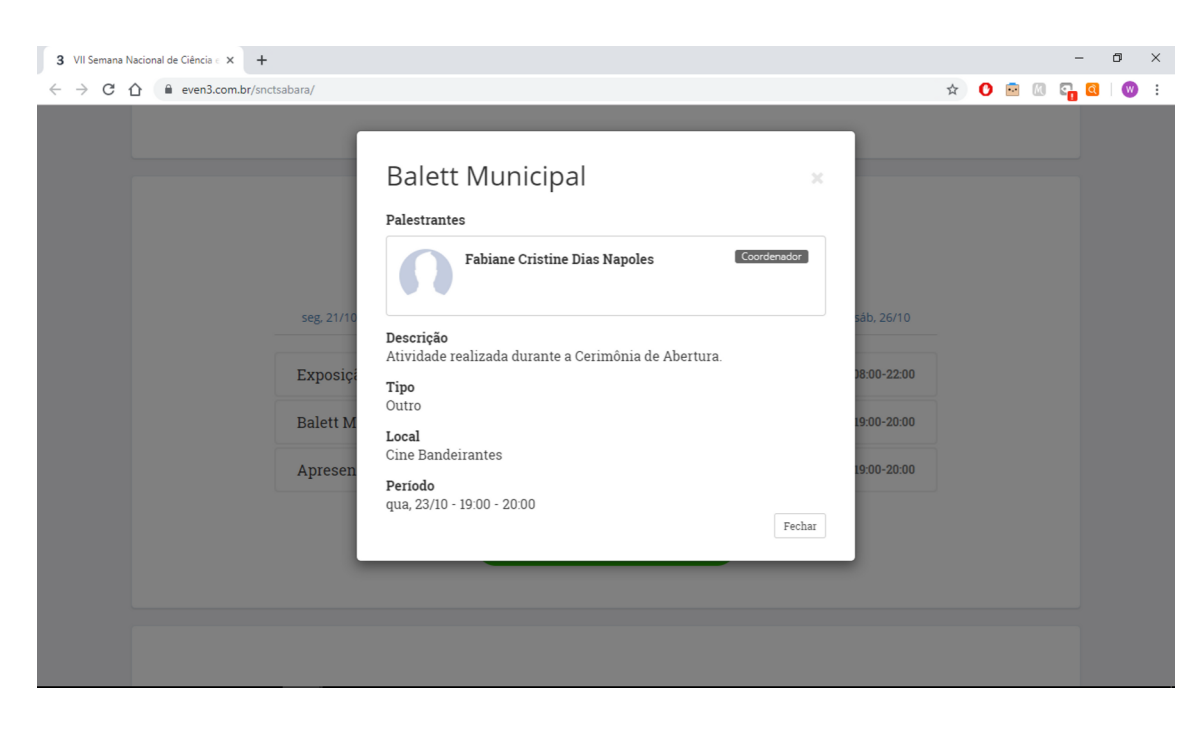

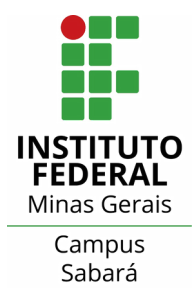

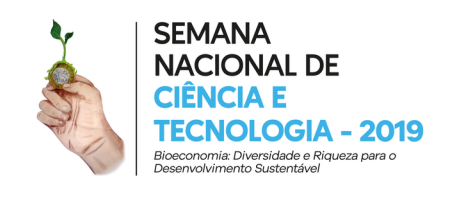

4. Para se inscrever em nossas atividades é necessário clicar no botão "Quero Participar das Atividades"

| 3 VII Semana Nacional de Giéncia - X +                            |  |  |  |  | -     | ٥ | ×  |  |  |
|-------------------------------------------------------------------|--|--|--|--|-------|---|----|--|--|
| - → C ☆ 🏻 even3.com.br/snctsabara/                                |  |  |  |  | ଦ୍ୱ 🖸 | • | :  |  |  |
|                                                                   |  |  |  |  |       |   | ^  |  |  |
| Atividades                                                        |  |  |  |  |       |   |    |  |  |
| seg, 21/10 ter, 22/10 qua, 23/10 qui, 24/10 sex, 25/10 sáb, 26/10 |  |  |  |  |       |   | I  |  |  |
| Exposição: Uma mulher que admiro 08:00-22:00                      |  |  |  |  |       |   | J. |  |  |
| Balett Municipal 19:00-20:00                                      |  |  |  |  |       |   |    |  |  |
| Apresentação musical: Voz e violão 19.00-20.00                    |  |  |  |  |       |   |    |  |  |
| QUERO PARTICIPAR DAS ATIVIDADES                                   |  |  |  |  |       |   |    |  |  |
|                                                                   |  |  |  |  |       |   | Ŧ  |  |  |

5. Será solicitado um cadastro junto a plataforma de eventos Even3. Você tem duas opções, fazer o cadastro através da sua conta do Facebook (siga para a etapa 6.1) ou cadastro direto na plataforma (siga para a etapa 7). Caso já tenha o cadastro faça o login na plataforma (siga para a etapa 9).

| 3 Acesse sua conta - VII Semana N × +                    |                                          | - Ø ×             |
|----------------------------------------------------------|------------------------------------------|-------------------|
| ← → C △ △ ● even3.com.br/evento/login?evento=snctsabaraa | RReturnUrl=%2fparticipante%2fsessions%2f | ∾ ☆ O ⊠ © G G © : |
|                                                          | Campus<br>Sabará                         |                   |
|                                                          | Acesse sua conta                         |                   |
|                                                          | OU, LOQUE COM                            |                   |
|                                                          | Senha<br>ENTRAR                          |                   |
|                                                          | Esqueceu sua senha?                      |                   |
|                                                          | Não tem uma conta? Cadastre-se           |                   |

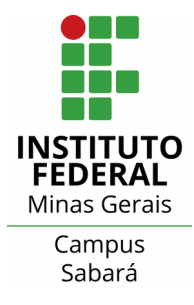

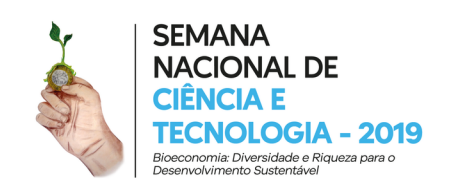

6.1 Caso escolha se cadastrar pelo Facebook você será redirecionado para autorizar o acesso às suas informações pela plataforma Even3. Clique no botão "Continuar como ..." conforme imagem abaixo.

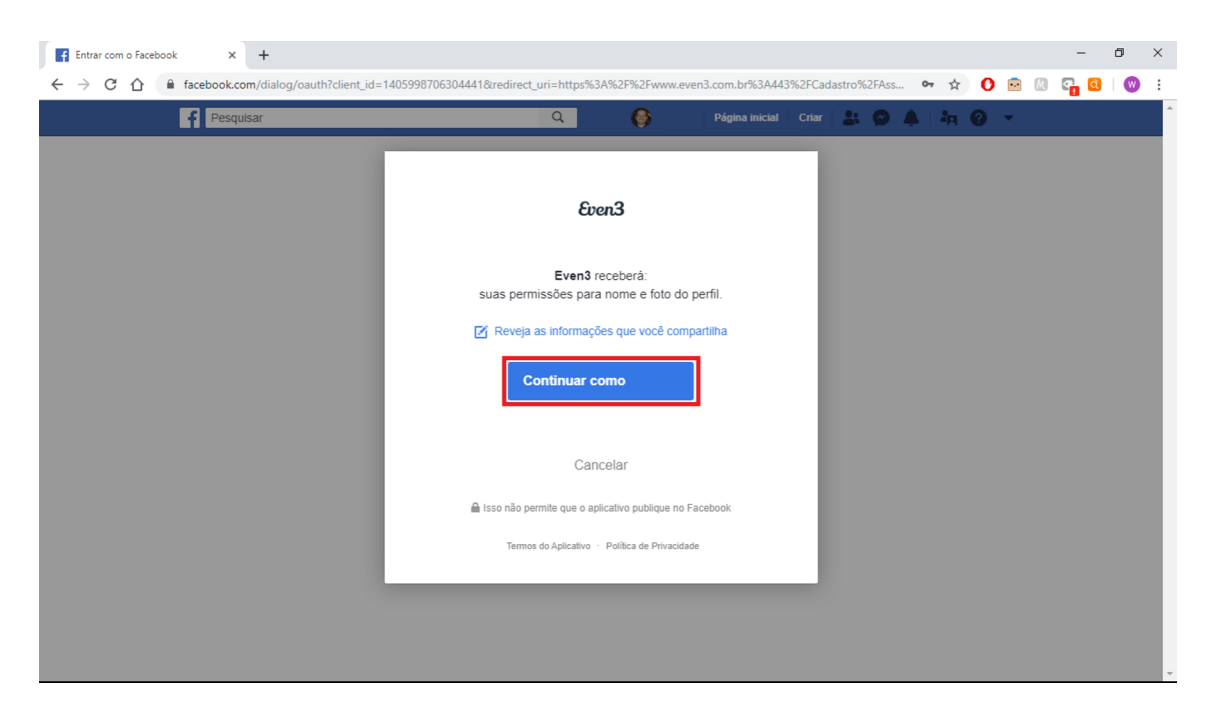

6.2 Em seguida você voltara para a plataforma Even 3. Seleione a opção "Criar uma nova conta".

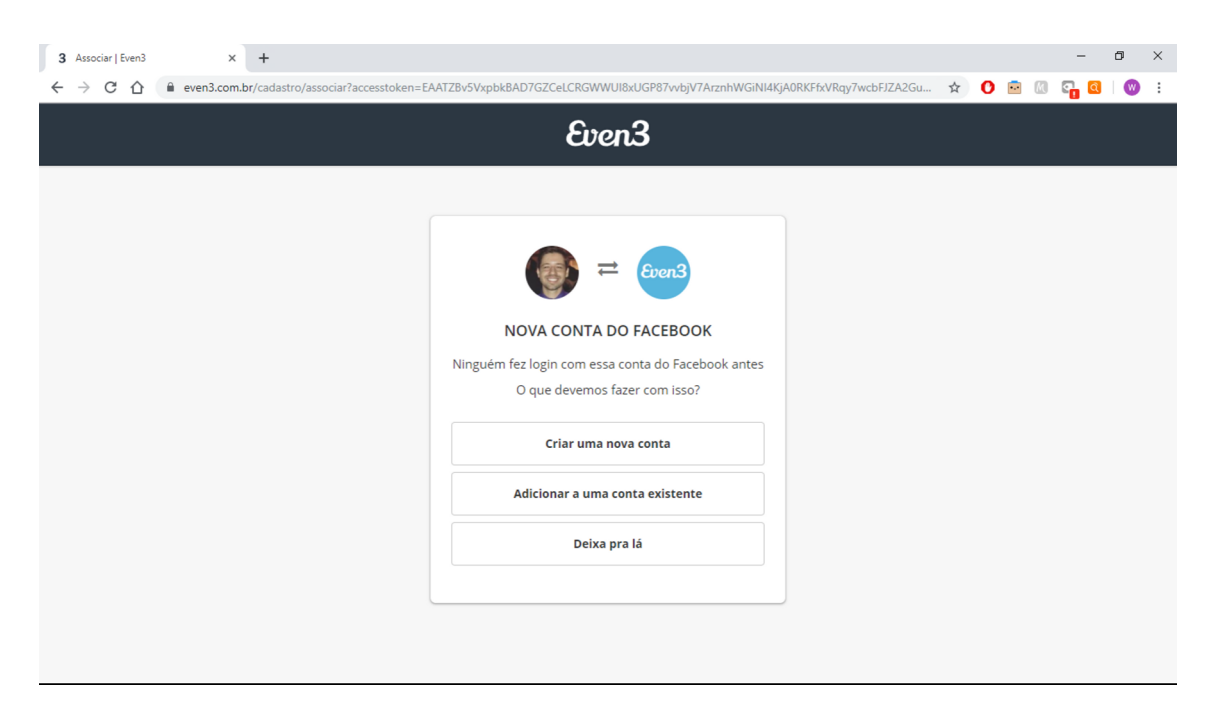

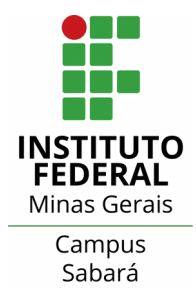

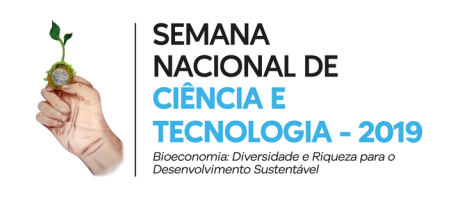

7. Preencha com os seus dados para efetuar o seu cadastro na plataforma Even3 e efetuar sua inscrição nas nossas atividades. Em seguida, clique em "Criar Conta".

| 3 Cadastro   Even3 × + | - Ø ×                                                                                           |  |  |  |  |  |  |  |
|------------------------|-------------------------------------------------------------------------------------------------|--|--|--|--|--|--|--|
| ← → C ↑                | xpbkBAEvNspg2gZCiF5yYbQP2eNv4SiTwtV3xsEAdxO9m8vldBkfom9dAiFJtTdecgAyjHlyTJH 🖙 🖈 😭 🔤 🕼 📴 🔕   🎯 🗄 |  |  |  |  |  |  |  |
| Even3                  |                                                                                                 |  |  |  |  |  |  |  |
|                        |                                                                                                 |  |  |  |  |  |  |  |
|                        | CRIAR CONTA                                                                                     |  |  |  |  |  |  |  |
|                        | Pais  Brasil                                                                                    |  |  |  |  |  |  |  |
|                        | Nome completo Nome completo                                                                     |  |  |  |  |  |  |  |
|                        | Este nome será utilizado em todos os documentos emitidos pela<br>plataforma                     |  |  |  |  |  |  |  |
|                        | Email<br>Email Pessoal                                                                          |  |  |  |  |  |  |  |
|                        | Senha Senha                                                                                     |  |  |  |  |  |  |  |
|                        |                                                                                                 |  |  |  |  |  |  |  |
|                        | ✓ CRIAR CONTA                                                                                   |  |  |  |  |  |  |  |

8. Você será direcionado a sua página de participante dentro da plataforma Even3. Será necessário retornar a página do nosso evento através do link https://www.even3.com.br/snctsabara/ e clicar novamente em "Quero participar das atividades".

| 3 VII Semana Nacional de Ciência e × + | 3 VII Semana Nacional de Giéncia - x +                 |            |  |  |  |  | -                  | ٥ | ×  |
|----------------------------------------|--------------------------------------------------------|------------|--|--|--|--|--------------------|---|----|
| ← → C △ even3.com.br/sn                | → C 🏠 🔒 even3.com.br/snctsabara/                       |            |  |  |  |  | G <mark>.</mark> Q | 0 | :  |
|                                        |                                                        |            |  |  |  |  |                    |   | ^  |
|                                        |                                                        |            |  |  |  |  |                    |   |    |
|                                        |                                                        |            |  |  |  |  |                    |   |    |
|                                        | Atividades                                             |            |  |  |  |  |                    |   |    |
|                                        |                                                        |            |  |  |  |  |                    |   | 1. |
|                                        | seg, 21/10 ter, 22/10 qua, 23/10 qui, 24/10 sex, 25/10 | sáb, 26/10 |  |  |  |  |                    |   |    |
|                                        | Exposição: Uma mulher que admiro 08:00-22:00           |            |  |  |  |  |                    |   | J  |
|                                        | Balett Municipal 19:00-20:00                           |            |  |  |  |  |                    |   |    |
|                                        | Apresentação musical: Voz e violão 19:00-20:00         |            |  |  |  |  |                    |   |    |
|                                        | QUERO PARTICIPAR DAS ATIVIDADES                        |            |  |  |  |  |                    |   |    |
|                                        |                                                        |            |  |  |  |  |                    |   |    |
|                                        |                                                        |            |  |  |  |  |                    |   |    |

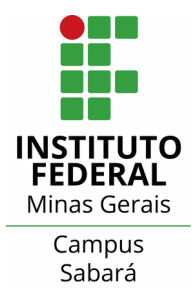

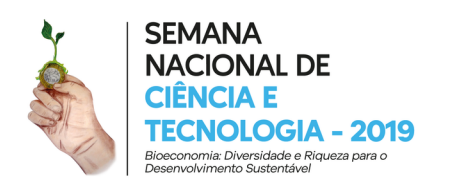

9. Na página de Programação do Evento será possível ver toda a listagem das atividades com inscrição. Caso alguma listagem da programação não conste aqui ela não exige inscrição para que você participe. Para ajudar a achar as atividades do seu interesse, é possível utilizar alguns filtros localizados no cando direito da tela sendo eles Tipo de Atividade, Data e Local.

Para fazer a inscrição em uma atividade é necessário achar a atividade na lista e clicar em "Realizar Inscrição" na região correspondente a mesma.

| 3 Even3 - Programação                                                                     | × +                                                                                                    |              |                                                                                                    |                                                                                                    |                                                                                           | -                | ٥ | × |
|-------------------------------------------------------------------------------------------|----------------------------------------------------------------------------------------------------|--------------|----------------------------------------------------------------------------------------------------|----------------------------------------------------------------------------------------------------|-------------------------------------------------------------------------------------------|------------------|---|---|
| $\leftrightarrow$ $\rightarrow$ C $\triangle$ $\cong$ even3.0                             | com.br/participante/sessions/                                                                                                    |              |                                                                                                    |                                                                                                    | x 😭 🖻                                                                                     | M 🖓 🖪            | W | : |
| Even3 VII Semana Nac                                                                      | cional de Ciência e Tecnologia                                                                                                    | Meus Eventos | <ul> <li>Área do Participante -</li> </ul>                                                                                       | Instituto Federal de Educação,                                                                             | . Ciência e Tecnologia de M                                                               | linas Gerais     | • |   |
| <ul> <li>Inicio</li> <li>Inscrições</li> <li>Programação</li> <li>Certificados</li> </ul> | Programação do Evento Inscrição Programação Minicurso Brumadinho: o desafio da economia sustentável Com Joelma Eleutério, Guilherme Claude,                                                      |              | Minicurso<br>Ensinando Lua<br>Com Marcos Pires Gouvela Do<br>급 Quinta-feira, 24 de outubro de                                    | Tipo Atividade<br>Todos<br>Minicurso<br>Visita Técnica<br>Oficina<br>Palestra<br>Palestra<br>Concertationa |                                                                                           |                  |   |   |
|                                                                                           | <ul> <li>Sala de Aula - IFMG Campus Sabará</li> <li>Mais Informações</li></ul>                                                                                                    | ção          | Mais Informações                                                                                                    | ✓ Realizar Inscrição                                                                                       | <ul> <li>Outro</li> <li>Exposição</li> <li>Grupo de Trab</li> <li>Apresentação</li> </ul> | alho<br>Cultural |   |   |
|                                                                                           | Minicurso<br>Go - a linguagem de programação da go<br>Com Nikolas Gabriel Da Silva<br>Ĉ Quinta-feira, 24 de outubro de 2019 © 08:00 - 12:00<br>9 Laboratório de Informática - IFMG Campus Sabará | oogle        | Minicurso<br>Cine Zaragata<br>Com Jordânia De Souza Barros<br>D Quinta-feira, 24 de outubro de<br>Q Auditório - IFMG Campus Saba | :<br>2019 Ø13:00 - 16:00<br>rå                                                                             | Palavras-Chave<br>Todos<br>Data<br>Todos<br>21/10/2019                                    |                  | • | ) |

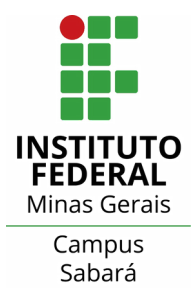

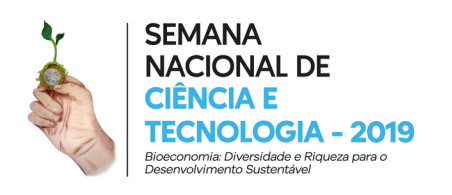

10. Aparecerá na sequência a aba "Carrinho de Compras" com a listagem das atividades nas quais vocês está se inscrevendo.

Caso queira se inscrever em mais alguma atividade você deve selecionar "Escolher mais atividades" e repetir a etapa 9. Caso já tenha selecionado todas as atividades que deseja participar, clique em "Finalizar Compra".

Apesar de constar o valor total da compra (que deverá aparecer R\$0,00) o nosso evento é TOTALMENTE GRATUITO, você não pagará nada para participar das nossas atividades!

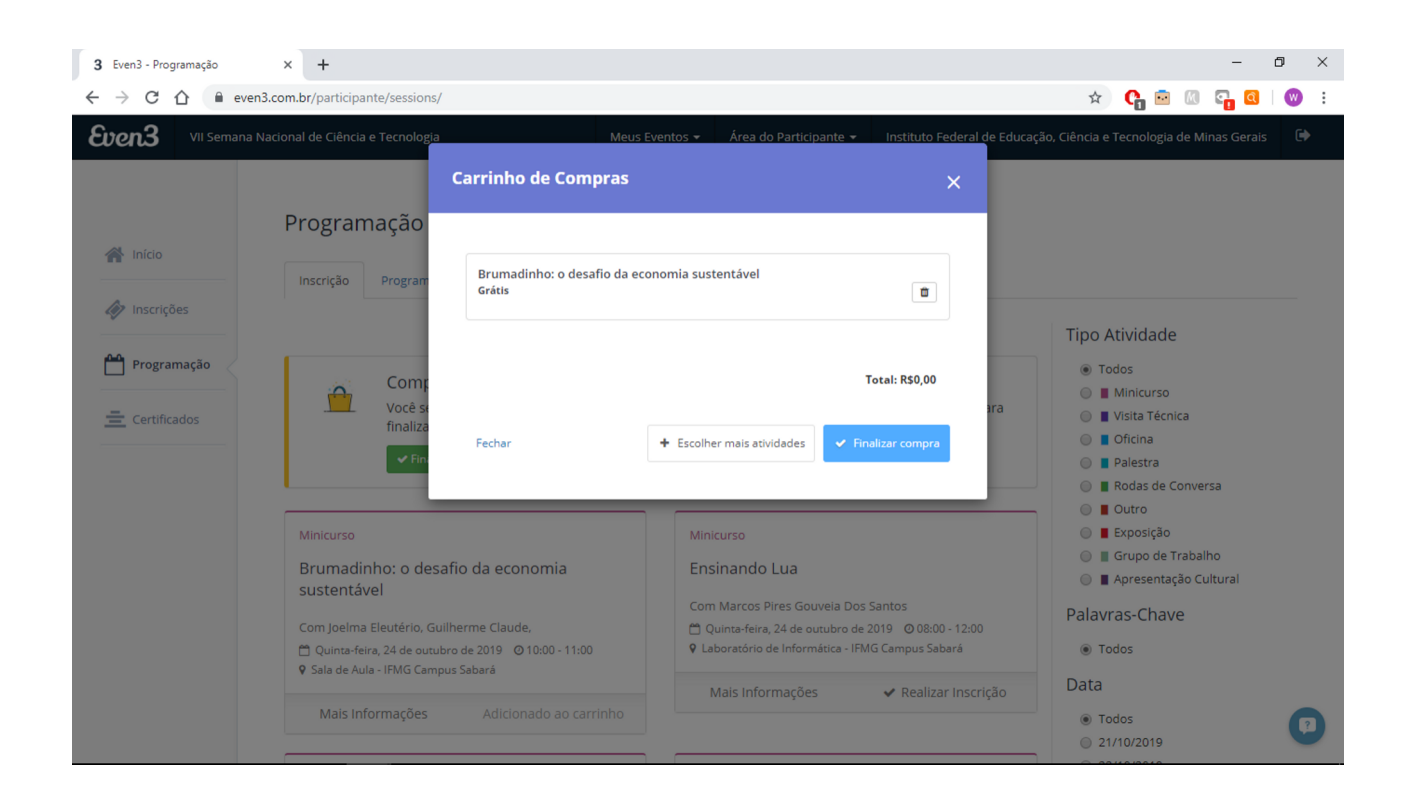

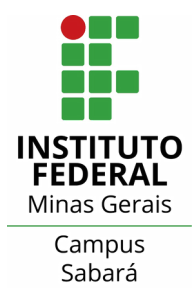

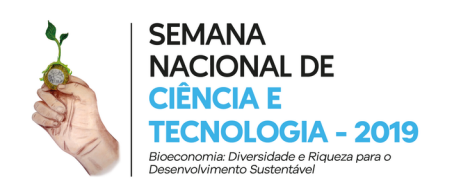

11. Após concluída a sua inscrição aparecerá uma mensagem no canto superior direito com a mensagem "Carrinho de compras finalizado".

Para confirmar que você está inscrito em uma atividade, procure pelo ícone verde onde aparece "Inscrito" ao lado do nome da atividade.

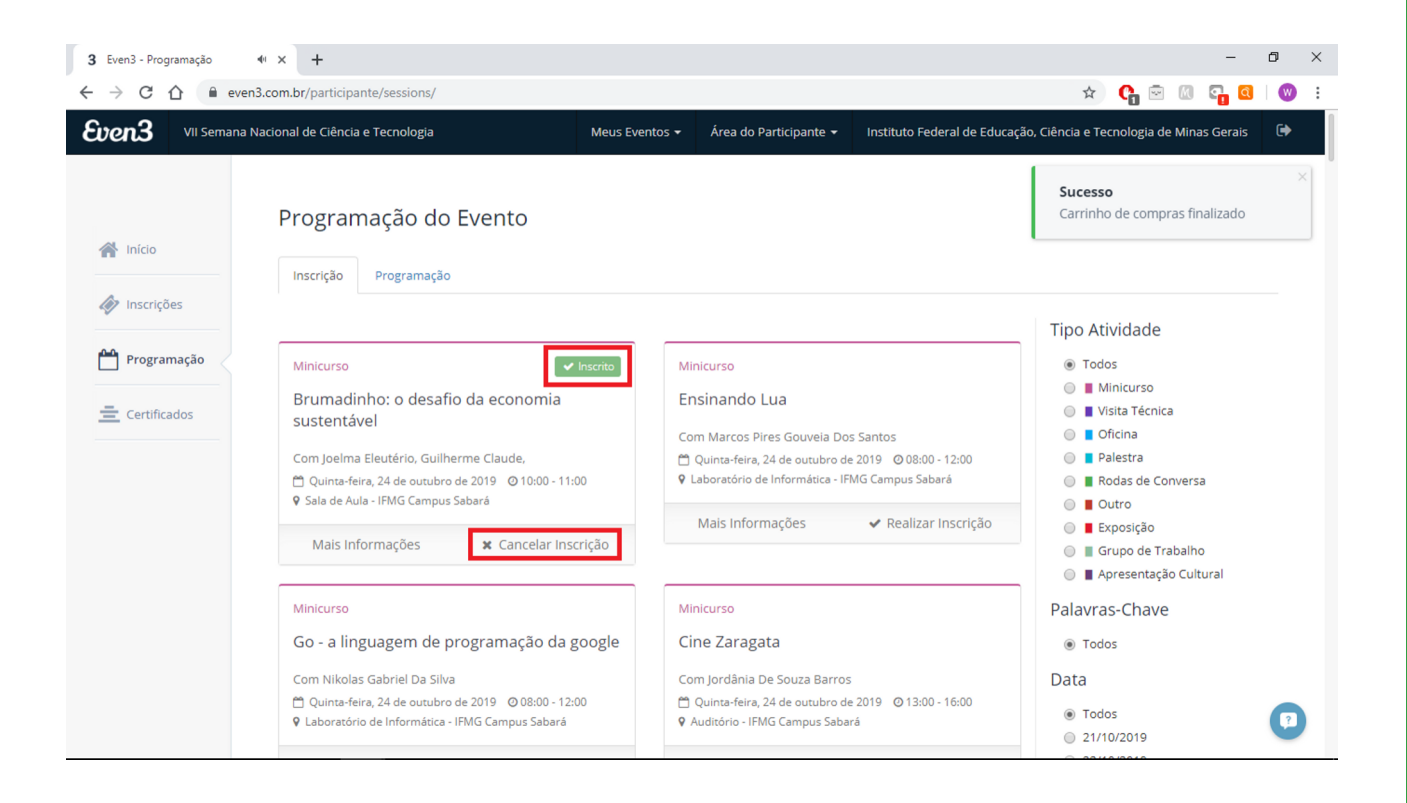

Caso tenha efetuado a inscrição na atividade errada ou não possa mais comparecer a alguma atividade na qual se inscreveu pedimos que cancele sua inscrição e assim permita que outra pessoa possa participar da atividade.

Para isso, basta clicar em "Cancelar Inscrição" na atividade que deseja cancelar a inscrição.

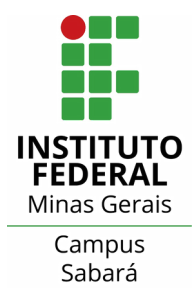

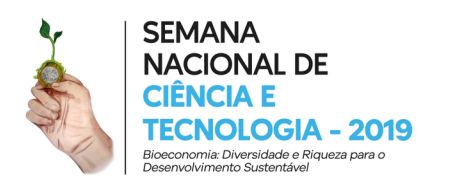

Ainda está com alguma dúvida? Alguma etapa do processo não ficou clara?

Entre em contato conosco através do formulário de contato na página do nosso evento!

Acesse https://www.even3.com.br/snctsabara/ e clique em "Entrar em contato" no final da página.

Equipe Organizadora da VII Semana Nacional de Ciência e Tecnologia do Instituto Federal de Educação, Ciência e Tecnologia de Minas Gerais